## COLORADO JUDICIAL DEPARTMENT USING AMPLIFUND

# CREATE EXPENSES AND PAYMENT REQUESTS

This document provides step by step instructions on how to create expenses and payment requests.

### CONTENTS

| CREATE EXPENSES                             |
|---------------------------------------------|
| REVIEW EXPENSES                             |
| CREATE AND SUBMIT PAYMENT REQUESTS          |
| REVIEW SUBMITTED PAYMENT REQUESTS           |
| EDIT AND RESUBMIT REJECTED PAYMENT REQUESTS |

#### Navigate to the Grant Management -> Grants

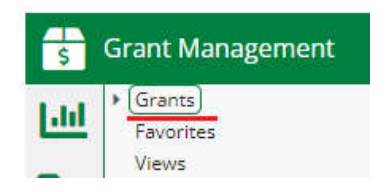

#### Select your Award by clicking it in the Name column

| Name                                 | Grantor 🗸                                  | Award Status | Total Awarded Amount |
|--------------------------------------|--------------------------------------------|--------------|----------------------|
| CORE Integration - Court Security-AB | Colorado Judicial (Sandbox<br>Environment) | Approved     | \$20,000.00          |

#### The Award Screen will display

|                                             | ion court security //b //ward Details |
|---------------------------------------------|---------------------------------------|
| Award Information and                       | l Status                              |
| Name                                        | CORE Integration - Court Security-AB  |
| Recipient Name                              | CJD Test Recipient                    |
| Recipient Award Name                        | CORE Integration - Court Security-AB  |
| Award Status                                | Approved                              |
| Grant-Funded Amount 🚯                       | \$20,000.00                           |
| Match Requirement 🚯                         | \$0.00                                |
| Total Budget 🟮                              | \$20,000.00                           |
| Expenses To Date 🚯                          | \$1,650.00                            |
| Match Contributions To Date <b>(</b>        | \$0.00                                |
| Invoiced To Date 🚯                          | \$1,650.00                            |
| Pending Invoices 🚯                          | \$250.00                              |
| Approved Invoices 🚯                         | \$1,400.00                            |
| Cash Received To Date 🚯                     | \$0,00                                |
| emaining Available Grant-Funded<br>Amount 🕚 | \$18,350.00                           |
| emaining Match Requirement 🚯                | \$0.00                                |
| Remaining Available Budget 🜖                | \$18,350,00                           |
| Fund Activity Categories                    |                                       |
| Post-Award Informatio                       | n                                     |
| Responsible Person                          | Audrey Boller                         |

From the Post-Award tab on the top of the screen, select Expenses from the side dropdown

| Post-Award 👻 T | ools 👻   |
|----------------|----------|
| Financial 🕨    | Budget   |
| Performance 🕨  | Expenses |
| Cash Flow 🕨    |          |
| Management 🕨   | d        |
| Settings 🕨     |          |

From the next screen, click the + below Actions in the All Expenses section

| Filter By |                                      |               |
|-----------|--------------------------------------|---------------|
| Grant     | CORE Integration - Court Security-AB | Time Frame Al |
| Category  | Select a Category                    |               |
| Line Item | Select a Budget Item                 |               |
|           | Clear all filters                    |               |
|           |                                      |               |

From the Expense Entry Screen, enter the values as indicated below

| Gene                      | eral                                 | Financials |                       | Attachments |
|---------------------------|--------------------------------------|------------|-----------------------|-------------|
| Grant                     | CORE Integration - Court Security-AB | •          |                       |             |
| Category                  | Supplies                             | •          |                       |             |
| Line Item                 | Supplies                             | •          |                       |             |
|                           | Clear all filters                    |            |                       |             |
| ltem Type                 | Non-Personnel Line Item              |            |                       |             |
| Direct Cost *             | \$250.00                             |            |                       |             |
|                           | Exclude From Match                   |            |                       |             |
| Responsible<br>Individual | Audrey Boller                        |            |                       |             |
| Created By                | audrey.boller@judicial.state.co.us   |            |                       |             |
| Expense Date *            | 8/1/2023                             |            |                       |             |
| Expense Status            | Reviewed                             |            |                       |             |
| Payment Status            | New                                  |            |                       |             |
| Payee                     | Other Select Payee                   |            | ▼ Create New <b>0</b> |             |
|                           |                                      |            |                       |             |
| D. 1.1                    |                                      |            |                       |             |
|                           |                                      |            |                       | Creat       |

Category - Select the relevant Budget Category from dropdown

Line Item – Select the relevant Budget Line Item from dropdown

Direct Cost - Enter the amount you are requesting

#### Expense Status - Select Reviewed

The Reviewed status makes Expenses eligible to be pulled into a Payment Request

• Will a different person in your organization be reviewing the expense you have entered? If so, leave the Expense Status as **New** and have that person follow the instructions under the Review Expenses section

Expense Date – Enter the date of the expense

• If you are entering the entire amount for a quarter in one line, you can use the last date of the quarter (or any other date within that quarter)

*For example: if you are entering \$25,000 for the quarter 7/1/2023-9/30/2023, you can enter 9/30/2023* 

Click Create

Repeat all steps above for each expense line item you would like to add

## REVIEW EXPENSES (IF EXPENSES ENTERED BY DIFFERENT PERSON THAN REVIEWER)

#### Navigate to Grant Management -> Grants

| \$  | Grant Management |
|-----|------------------|
| Lid | Grants Favorites |
|     | Views            |

#### Select your Award by clicking it in the Name column

| Name 🗸                               | Grantor 🗸                                  | Award Status 🗸 | Total Awarded Amount |
|--------------------------------------|--------------------------------------------|----------------|----------------------|
| CORE Integration - Court Security-AB | Colorado Judicial (Sandbox<br>Fovironment) | Approved       | \$20,000.00          |

#### The Award Screen will display

| ORE Integrat                                | ion - Court Security-AB – Award Details |
|---------------------------------------------|-----------------------------------------|
| Award Information and                       | d Status                                |
| Name                                        | CORE Integration - Court Security-AB    |
| Recipient Name                              | CJD Test Recipient                      |
| Recipient Award Name                        | CORE Integration - Court Security-AB    |
| Award Status                                | Approved                                |
| Grant-Funded Amount                         | \$20,000.00                             |
| Match Requirement 🚯                         | \$0,00                                  |
| Total Budget 🚯                              | \$20,000.00                             |
| Expenses To Date <b>()</b>                  | \$1,650.00                              |
| Match Contributions To Date 🚯               | \$0.00                                  |
| Invoiced To Date 🚯                          | \$1,650.00                              |
| Pending Invoices                            | \$250.00                                |
| Approved Invoices 🚯                         | \$1,400.00                              |
| Cash Received To Date 🚯                     | \$0.00                                  |
| emaining Available Grant-Funded<br>Amount 🚯 | \$18,350.00                             |
| emaining Match Requirement 🚯                | \$0.00                                  |
| Remaining Available Budget 🚯                | \$18,350.00                             |
| Fund Activity Categories                    |                                         |
| Post-Award Informatio                       | n                                       |
| Responsible Person                          | Audrey Boller                           |

From the Post-Award tab on the top of the screen, select Expenses from the side dropdown

| Post-Award 👻 T | ools 👻   |
|----------------|----------|
| Financial 🕨    | Budget   |
| Performance +  | Expenses |
| Cash Flow 🖡    |          |
| Management 🕨   | đ        |
| Settings 🕨     |          |

Within the **All Expenses - Actions** section on the next screen, from the list of expenses that have been entered, click the *local context and the expense Status* of **New** 

| Filter By                                         |                                  |                 |   |  |
|---------------------------------------------------|----------------------------------|-----------------|---|--|
| Grant                                             | CORE Integration - Cou           | irt Security-AB | Ŧ |  |
| Category                                          | Select a Category                |                 | * |  |
| Line Item                                         | Select a Budget Item             | h.              |   |  |
|                                                   | Clear all filters                |                 |   |  |
|                                                   |                                  |                 |   |  |
| All Expense                                       | 25                               |                 |   |  |
| All Expense<br>ctions<br>イロ                       | 25                               |                 |   |  |
| All Expense<br>ctions<br>✓ 面<br>ag a column heade | 2S<br>r and drop it here to grou |                 |   |  |

On the Edit Expense screen, review the information that has been entered and change the Expense Status to Reviewed

| Edit Expense              |                                      |      |
|---------------------------|--------------------------------------|------|
|                           |                                      |      |
| Gen                       | eral                                 | Fina |
| Grant                     | CORE Integration - Court Security-AB | •    |
| Category                  | Supplies                             | •    |
| Line Item                 | Supplies                             | •    |
|                           | Clear all filters                    |      |
| Item Type                 | Non-Personnel Line Item              |      |
| Direct Cost *             | \$250.00                             |      |
|                           | Exclude From Match                   |      |
| Responsible<br>Individual | Audrey Boller                        |      |
| Created By                | audrey.boller@judicial.state.co.us   |      |
| Expense Date *            | 8/1/2023                             |      |
| Expense Status            | Reviewed                             | •    |

The Reviewed status makes Expenses eligible to get pulled into a Payment Request

## CREATE AND SUBMIT PAYMENT REQUEST

#### Navigate to Grant Management -> Grants

| s  | Grant Management |
|----|------------------|
| hh | Grants Favorites |
|    | Views            |

## Select your Award by clicking it in the Name column

| Name 🗸                               | Grantor 🗸                                  | Award Status | Total Awarded Amount |
|--------------------------------------|--------------------------------------------|--------------|----------------------|
| CORE Integration - Court Security-AB | Colorado Judicial (Sandbox<br>Environment) | Approved     | \$20,000.00          |

#### The Award Details Screen will display

| ORE Integrat                                | ion - Court Security-AB – Award Details |
|---------------------------------------------|-----------------------------------------|
| Award Information and                       | l Status                                |
| Name                                        | CORE Integration - Court Security-AB    |
| Recipient Name                              | CJD Test Recipient                      |
| Recipient Award Name                        | CORE Integration - Court Security-AB    |
| Award Status                                | Approved                                |
| Grant-Funded Amount 🚯                       | \$20,000.00                             |
| Match Requirement 🚯                         | \$0.00                                  |
| Total Budget 🚯                              | \$20,000.00                             |
| Expenses To Date <b>6</b>                   | \$1,650.00                              |
| Match Contributions To Date 🚯               | \$0.00                                  |
| Invoiced To Date 🚯                          | \$1,650.00                              |
| Pending Invoices 🚯                          | \$250.00                                |
| Approved Invoices 🚯                         | \$1,400.00                              |
| Cash Received To Date <b>()</b>             | \$0.00                                  |
| emaining Available Grant-Funded<br>Amount 🚯 | \$18,350.00                             |
| emaining Match Requirement 🚯                | \$0.00                                  |
| Remaining Available Budget 🚯                | \$18,350,00                             |
| Fund Activity Categories                    |                                         |
| Post-Award Informatio                       | n                                       |
| Responsible Person                          | Audrey Boller                           |

From the Post-Award tab on the top of the screen, select Cash Flow > Payment Requests from the side dropdown

| Post-Award 👻 1 | rools 👻          |
|----------------|------------------|
| Financial 🕨    | - Court S        |
| Performance 🕨  |                  |
| Cash Flow      | Payment Requests |
| Management 🕨   | Cash Receipts    |
| Settings 🕨     |                  |

On the next screen, click the + in the icon toolbar on the top right to create a new Payment Request

| Details Analyti | cs Post-Awa | rd 👻 Tools    |              |              |                 |             |          | Ð          | i + |
|-----------------|-------------|---------------|--------------|--------------|-----------------|-------------|----------|------------|-----|
| CORE I          | ntegra      | tion - Cou    | urt Secu     | irity-AB     | – Payme         | ent Req     | uests    |            |     |
| Payment R 🗸     | Date Creat  | V Date Subm V | Related Tr 🗸 | Expenses F 🗸 | Expenses To 🗸 🗸 | Amount Re 🗸 | Status 🗸 | Decision D | ~   |

#### From the Payment Request Entry Screen, enter the values as indicated below

| Organization and Gran       | it Information              |                      |                             |   |        |        |
|-----------------------------|-----------------------------|----------------------|-----------------------------|---|--------|--------|
| Funder Organization         | Colorado Judicial (Sandbox  | Environment)         |                             |   |        |        |
| Grant Name                  | CORE Integration - Court Se | curity-AB            |                             |   |        |        |
| Payment Request Info        | rmation                     |                      |                             |   |        |        |
| Payment Request Name *      | Payment Request: CORE In    | itegration - Court S | ec                          |   |        |        |
| Date Created *              | 8/14/2023                   |                      |                             |   |        |        |
| Related Reporting Period(s) | Select reporting periods.   |                      |                             |   |        |        |
| Expenses From               | 7/1/2023                    | To 8/4/2023          | <b></b>                     |   |        |        |
| Payment Type                | Reimbursement 🗸             |                      |                             |   |        |        |
| Payment Request Status      | Not Submitted               |                      |                             |   |        |        |
| Financial Detail            |                             |                      |                             |   |        |        |
| Create New Expense +        |                             |                      |                             |   |        |        |
| Expensed Ca                 | sh Match In-Kind Match      | Grant Funded         | Grant-Funded<br>Remaining 🚯 | Ì |        |        |
| Supplies \$250.00           | \$0.00 \$0.00               | \$250.00             | \$18,350.00                 |   |        |        |
| Totals \$250.00             | \$0.00 \$0.00               | \$250.00             |                             |   |        |        |
| Requested Amount*           | \$250.00                    | -                    |                             |   |        |        |
|                             |                             |                      |                             |   | Create | Submit |

#### Payment Request Information Section

Enter the Expenses From and To dates to reflect the period of your request

For example: 7/1/2023 - 9/30/2023 for the 1<sup>st</sup> quarter of the 2023/24 grant year

#### Financial Details Section

As shown in the red box above, a list of all total reviewed expenses for the specified time period will display

Double-check that it matches the total you intended

If it does not, go back to the **Expense** screen and check that all expenses have **Expense Status** = **Reviewed** and **Expense Date** within the intended time period

Enter the **Requested Amount** to reflect the **Totals** amount in the Grant Funded column directly above

#### Certification Section

Review the information and enter your name to certify

#### Backup Requirements Section

make sure to read this carefully and provide all of the necessary backup

Many grants will have additional sections and fields to complete

Enter the requested information

Upload your backup

#### Click Submit

A pop-up will show to ensure that you are submitting the request for the intended amount. If it is correct, click **Submit** again

#### **Submission Reminder**

| D                                                                      |                           |        |
|------------------------------------------------------------------------|---------------------------|--------|
| sy submitting you will be sending the payment request to the funder.   |                           |        |
| You cannot make any further changes after submission.                  |                           |        |
| The Requested Amount for this payment request is \$250.00 . Do you wan | t to submit this request? |        |
|                                                                        |                           |        |
|                                                                        |                           |        |
|                                                                        |                           |        |
|                                                                        | Submit                    | Cancel |
|                                                                        | Submit                    | Cancel |

#### Another pop-up will display briefly that says

Success

Payment Request Submitted

## **REVIEW SUBMITTED PAYMENT REQUESTS**

#### Navigate to Grant Management -> Grants

| \$ | Grant Management |
|----|------------------|
| hh | Grants Favorites |
|    | Views            |

#### Select your Award by clicking it in the Name column

| Name 🗸                               | Grantor 🗸                                  | Award Status | Total Awarded Amount |
|--------------------------------------|--------------------------------------------|--------------|----------------------|
| CORE Integration - Court Security-AB | Colorado Judicial (Sandbox<br>Environment) | Approved     | \$20,000.00          |

#### The Award Screen will display

| ORE Integrat                                | ion - Court Security-AB – Award Details |
|---------------------------------------------|-----------------------------------------|
| Award Information and                       | d Status                                |
| Name                                        | CORE Integration - Court Security-AB    |
| Recipient Name                              | CJD Test Recipient                      |
| Recipient Award Name                        | CORE Integration - Court Security-AB    |
| Award Status                                | Approved                                |
| Grant-Funded Amount 🕚                       | \$20,000.00                             |
| Match Requirement 🚯                         | \$0.00                                  |
| Total Budget 🚯                              | \$20,000.00                             |
| Expenses To Date 🚯                          | \$1,650.00                              |
| Match Contributions To Date 🚯               | \$0.00                                  |
| Invoiced To Date 🚯                          | \$1,650.00                              |
| Pending Invoices ()                         | \$250.00                                |
| Approved Invoices 🚯                         | \$1,400.00                              |
| Cash Received To Date 🚯                     | \$0.00                                  |
| emaining Available Grant-Funded<br>Amount 🚯 | \$18,350.00                             |
| emaining Match Requirement 🚯                | \$0.00                                  |
| Remaining Available Budget 🚯                | \$18,350.00                             |
| Fund Activity Categories                    |                                         |
| Post-Award Informatio                       | n                                       |
| Responsible Person                          | Audrey Boller                           |

From the Post-Award tab on the top of the screen, select Cash Flow from the side dropdown

| Financial 🕨   | - Court S        |
|---------------|------------------|
| Performance 🕨 | courts           |
| Cash Flow 🕨   | Payment Requests |
| Management N  | Cash Receipts    |

The list of **Payment Requests** will display as shown below. Look in the **Status** column. To review the details of the request, click it in the **Payment Request Name** column

| Details Analytics Post                                                  | -Award 👻 Tools 👻 |                |                            |                 |               |                    |           |
|-------------------------------------------------------------------------|------------------|----------------|----------------------------|-----------------|---------------|--------------------|-----------|
| CORE Integ                                                              | ration - C       | ourt Security- | AB – Payment               | Requests        |               |                    |           |
| Payment Request Name                                                    | V Date Created   | Date Submitted | ✓ Related Tracking Periods | ✓ Expenses From | V Expenses To | ✓ Amount Requested | 🗸 Status  |
| Payment Request: CORE<br>Integration - Court Security-<br>A6_9/14/2023  | 8/14/2023        | B/14/2023      |                            | 7/1/2023        | 8/4/2023      | \$250.00           | Submitted |
| Payment Request: CORE<br>Integration - Court Security-<br>A8: 8/14/2023 | 8/14/2023        | 8/14/2023      |                            | 8/1/2023        | 8/31/2023     | \$250.00           | Submitted |

On the Payment Request Screen, see the Payment Request Status

| Payment Requests            |                                                     |
|-----------------------------|-----------------------------------------------------|
| CORE Integrat               | ion - Family Violence                               |
| Organization and Gran       | t Information                                       |
| Funder Organization         | Colorado Judicial (Sandbox Environment)             |
| Grant Name                  | CORE Integration - Family Violence - AB #2          |
| Payment Request Infor       | mation                                              |
| Payment Request Name        | Payment Request: CORE Integration - Family Violence |
| Date Created                | 9/5/2023                                            |
| Related Reporting Period(s) |                                                     |
| Expenses From               | 9/1/2023 To 9/5/2023                                |
| Payment Type                | Reimbursement                                       |
| Payment Request Status      | Approved                                            |
| Date Submitted              | 9/5/2023                                            |
| Submitted By                | Shannon Martin                                      |
| Submitted By                | Shannon Martin                                      |

Scroll to the bottom to view the **Payment Request History** Section. You can see the actions taken on this Payment Request and who took those actions. When it has been approved for payment by the State Court Administrator's Office, that will also show.

Payment Request History

9/5/2023 Payment Request for \$125.00 approved by Audrey Boller

9/5/2023 Payment Request for \$125.00 submitted by Shannon Martin

9/5/2023 Payment Request created by Shannon Martin

#### Click Cancel to close

Cancel

## EDIT AND RESUBMIT REJECTED PAYMENT REQUEST

**NOTE:** You can only resubmit a rejected Payment Request once. If it is rejected another time, you will need to create a new Payment Request.

#### Navigate to Grant Management -> Grants

| \$      | Grant Management |
|---------|------------------|
| Lad     | Grants           |
| <b></b> | Favorites        |
| -       | Views            |

#### Select your Award by clicking it in the Name column

| Name                                 | Grantor 🗸                                  | Award Status 🗸 | Total Awarded Amount |
|--------------------------------------|--------------------------------------------|----------------|----------------------|
| CORE Integration - Court Security-AB | Colorado Judicial (Sandbox<br>Environment) | Approved       | \$20,000.00          |

#### The Award Screen will display

| Award Information and                       | d Status                             |
|---------------------------------------------|--------------------------------------|
| Name                                        | CORE Integration - Court Security-AB |
| Recipient Name                              | CJD Test Recipient                   |
| Recipient Award Name                        | CORE Integration - Court Security-AB |
| Award Status                                | Approved                             |
| Grant-Funded Amount 🚯                       | \$20,000.00                          |
| Match Requirement 🚯                         | \$0.00                               |
| Total Budget 🚯                              | \$20,000.00                          |
| Expenses To Date <b>0</b>                   | \$1,650.00                           |
| Match Contributions To Date <b>()</b>       | \$0.00                               |
| Invoiced To Date 🚯                          | \$1,650.00                           |
| Pending Invoices ()                         | \$250.00                             |
| Approved Invoices ()                        | \$1,400.00                           |
| Cash Received To Date 🕚                     | \$0.00                               |
| emaining Available Grant-Funded<br>Amount 🚯 | \$18,350,00                          |
| emaining Match Requirement 🚯                | \$0.00                               |
| Remaining Available Budget 🕚                | \$18,350.00                          |
| Fund Activity Categories                    |                                      |
| Post-Award Informatio                       | n                                    |
| Responsible Person                          | Audrey Baller                        |

From the Post-Award tab on the top of the screen, select Cash Flow from the side dropdown

| Financial 🕨   | - Court S        |
|---------------|------------------|
| Performance 🕨 |                  |
| Cash Flow 🕨   | Payment Requests |
| Management N  | Cash Receipts    |

The list of **Payment Requests** will display as shown below. Look in the **Status** column. If the Status is **Rejected**, edit the request by clicking it in the **Payment Request Name** column

| CORE Integra                                                                | tion - Fa      | mily Viole         | ence - AB        | #2 – Pa         | yment Red          | quests   |
|-----------------------------------------------------------------------------|----------------|--------------------|------------------|-----------------|--------------------|----------|
| Payment Request Name 🔷 🗸                                                    | Date Created 🗸 | Date Submitted 🗸 🗸 | Expenses From† 🗸 | Expenses To 🗸 🗸 | Amount Requested 🗸 | Status 🗸 |
| Payment Request: CORE<br>Integration - Family Violence - AB<br>#2 9/11/2023 | 9/11/2023      | 9/11/2023          | 9/1/2023         | 9/11/2023       | \$200.00           | Rejected |

#### On the Payment Request Screen, the Payment Request Status will be Rejected

| CORE Integrat               | ion - Family                | /Vi      | olence              | - AB |
|-----------------------------|-----------------------------|----------|---------------------|------|
| Organization and Gran       | t Information               |          |                     |      |
| Funder Organization         | Colorado Judicial (Sandbox  | Enviror  | nment)              |      |
| Grant Name                  | CORE Integration - Family V | iolence  | - AB #2             |      |
| Payment Request Infor       | mation                      |          |                     |      |
| Payment Request Name *      | Payment Request: CORE I     | ntegrati | ion - Family Violei |      |
| Date Created                | 9/11/2023                   |          |                     |      |
| Related Reporting Period(s) | Select reporting periods.   |          |                     |      |
| Expenses From               | 9/1/2023                    | То       | 9/11/2023           |      |
| Payment Type                | Reimbursement 🗸             |          |                     |      |
| Payment Request Status      | Rejected                    |          |                     |      |

Scroll to the bottom to view the Payment Request History Section and see the Reason for Edit on the rejected line

| Payment Request Histo | ory                                                                                               |
|-----------------------|---------------------------------------------------------------------------------------------------|
| 10/5/2023             | Payment Request for \$200.00 relected by Audrey Boller<br>Reason for Edit: need additional backup |
| 9/11/2023             | Payment Request for \$200.00 submitted by Shannon Martin                                          |
| 9/11/2023             | Payment Request created by Shannon Martin                                                         |
| Grant Name            | CORE Integration - Family Violence - AB #2                                                        |

Based on the Reason for Edit, update the Payment Request as needed

#### Click Submit